## **Adding Marks**

From Employee Dashboard, click "Marks Entry"

| Subject Teacher Role |
|----------------------|
| Marks Entry          |
| Class Teacher Role   |
| Uiew Classes         |
| Profile              |
| Change Password      |

All Classes and Subjects assigned to you will be listed. For each subject, you will get the option to enter marks for each exam

**Classes & Subjects** 

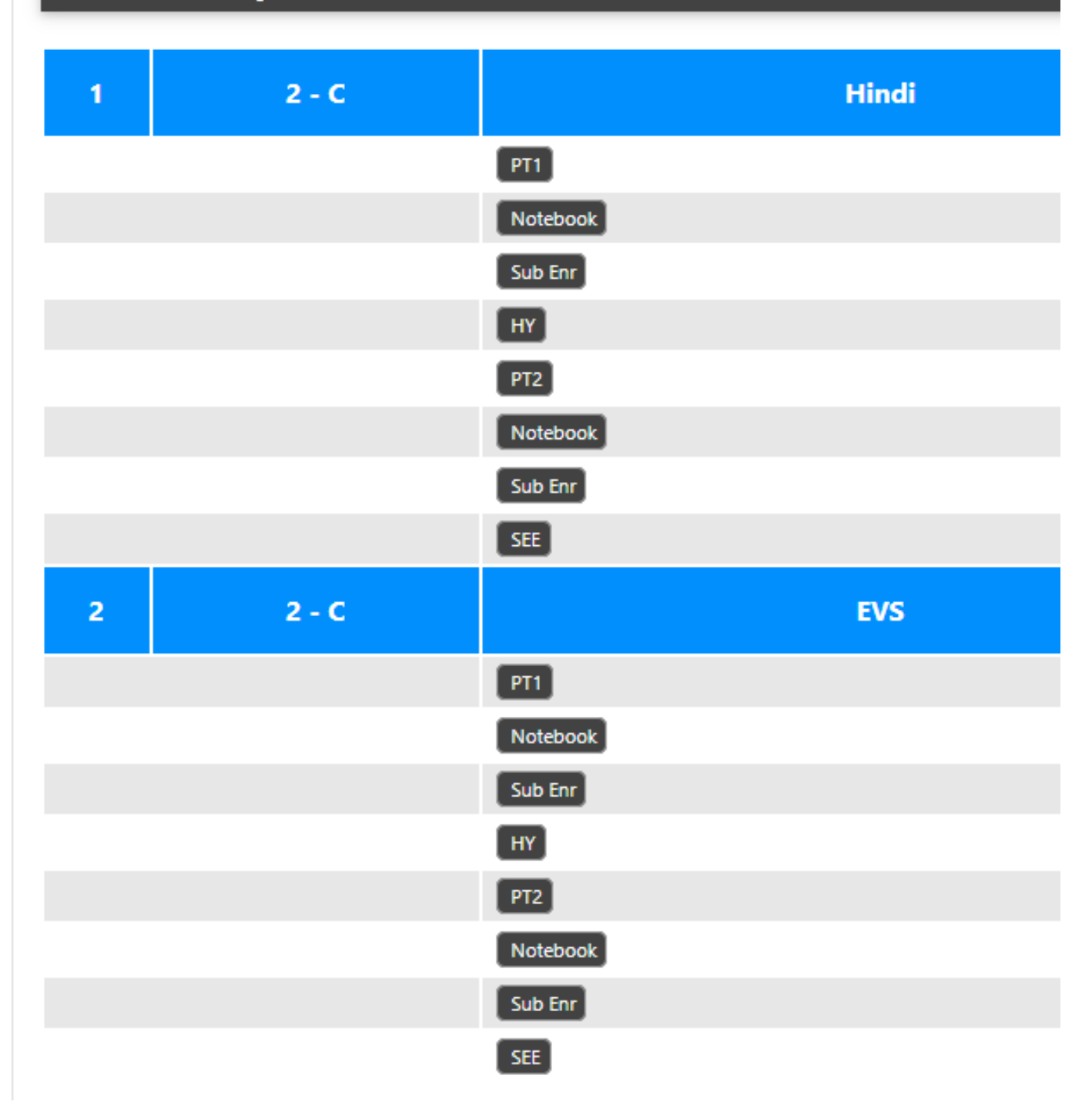

Click on Exam for which you want to enter the marks.

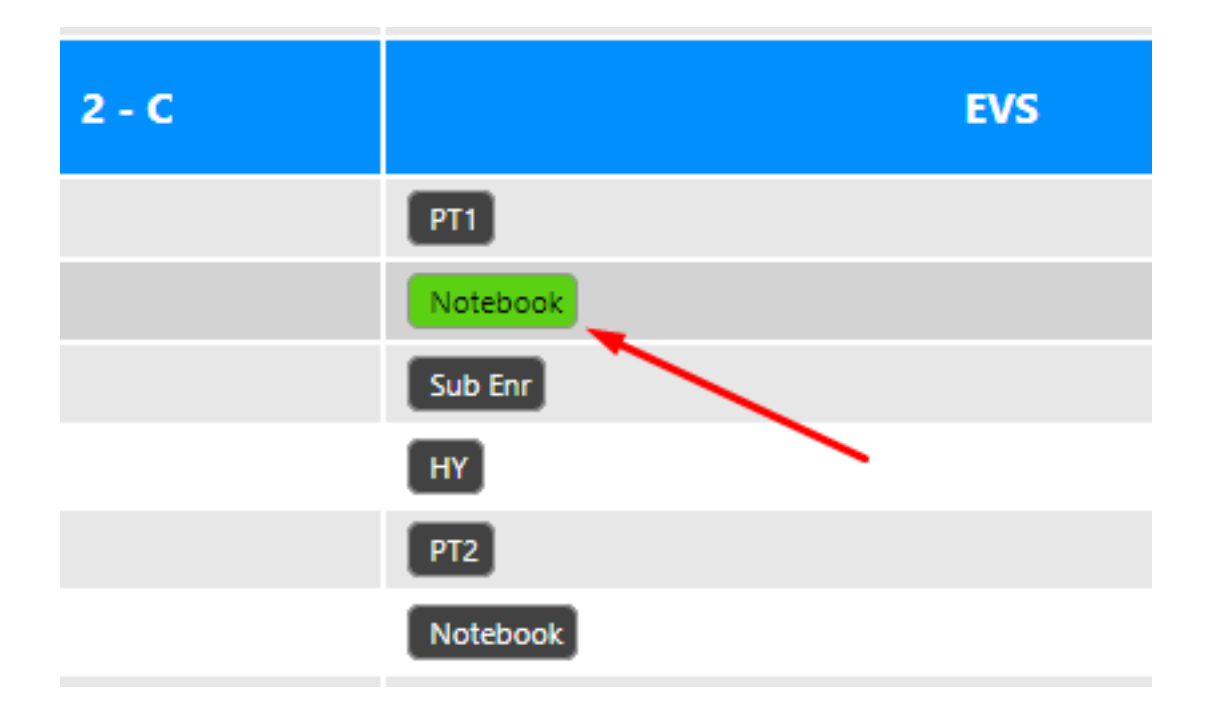

You will get the form. The system will take you to view page if marks for that exam have already been entered.

| Marks Management                                          |                   |                                                  |         |  |  |  |
|-----------------------------------------------------------|-------------------|--------------------------------------------------|---------|--|--|--|
| 2 C EVS Term I - Notebook Enter Maximum Mark for the exam |                   |                                                  |         |  |  |  |
| Please Define Max Marks 25                                |                   | Input will be locked at 0 on<br>selecting Absent |         |  |  |  |
| Roll                                                      | Student           | Marks                                            | Remarks |  |  |  |
| 0                                                         | ANANT SHRIVASTAVA | 23                                               | Absent  |  |  |  |
| 0                                                         | AROHEE JANA       | 24                                               | Absent  |  |  |  |
| 0                                                         | KRITIKA SINGH     | 12                                               | Absent  |  |  |  |
| 0                                                         | RACHIT VANSHKAR   | 19                                               | Absent  |  |  |  |
| 0                                                         | SUKRANT KUSHWAHA  | 0                                                | Absent  |  |  |  |
| 0                                                         | VAIDEHI CHOUKSEY  | 16                                               | Absent  |  |  |  |

Page 3 / 4

(c) 2025 Medialab® <sg@medialab.in> | 03 Jul 2025, 16:53

URL: https://kb.medialab.in/index.php?action=artikel&cat=0&id=50&artlang=en

Fill marks for each student and submit. Any anomaly will be detected by the system and you will be prompted to correct the error

ployee/subject\_teacher/marks\_entry/index.php?esID=8&examID=2

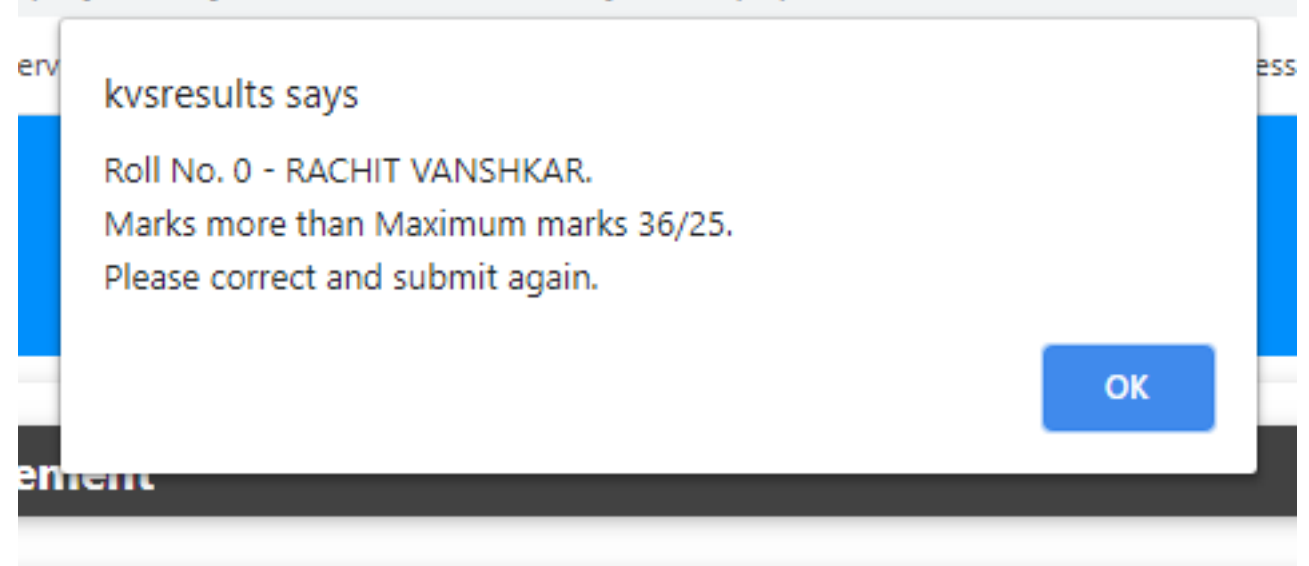

## rm I - Notobook

You can view the entry that you have made.

## Class: 2 C Sub: EVS ( Term I - Notebook ) MM:25

## Entered on: 15 Feb 2021 (Mon) 08:32 PM

| Roll | Student           | Marks | Remarks |
|------|-------------------|-------|---------|
| 0    | ANANT SHRIVASTAVA | 23    |         |
| 0    | AROHEE JANA       | 24    |         |
| 0    | KRITIKA SINGH     | 12    |         |
| 0    | RACHIT VANSHKAR   | 19    |         |
| 0    | SUKRANT KUSHWAHA  | 0     | Absent  |
| 0    | VAIDEHI CHOUKSEY  | 16    |         |

The system has also updated the weightage which is visible in the marksheet.

Unique solution ID: #1050 Author: Medialab® Last update: 2023-03-17 16:58